## PRZYGOTOWANIE ŚWIADECTW KROK PO KROKU W SYSTEMIE VULCAN

Przygotowały i opracowały:

Lucyna Najduch Małgorzata Kaleta

### WYBIERAMY ODPOWIEDNIO WYCHOWAWCA – ŚWIADECTWO MEIN – ØDDZIAŁ

| ennik Dziennik z             | aieć innych | ziennik zaie      | ć przedszkola | Dvrektor   | Nauczyciel      | Wychowawca                | Wydruki      | Pomoc                 |               |               |      |
|------------------------------|-------------|-------------------|---------------|------------|-----------------|---------------------------|--------------|-----------------------|---------------|---------------|------|
| prmocja Arkusz<br>zniów ocen | e Świadectw | va Świade<br>MEir | ctwa<br>N     | ienia Usp  | prawiedliwienia | Zebrania<br>odzicami/Opie | z<br>ekunami | Dostęp<br>internetowy | Podręczniki   |               |      |
| ŧ/2025                       |             |                   | Parametry     | świadectwo | o - MEiN-I/11/1 | Dodaj                     |              |                       |               |               |      |
| 🛯 🦲 2au (SP 5 um             | .)          |                   | Wpisz, by w   | vszukać    |                 | Drukuj Zmień              | date grupo   | wo Przypis            | z szablon 🛛 O | dłacz szablon |      |
| 🛯 🦲 2bu (SP 5 um             | .)          |                   |               | Nazı       | wisko           |                           | Imiona       |                       |               | Orzeczenie    | Świa |
| 🛯 🧰 2mu (SP 5 um             | ı.)         |                   |               | INCLA      | WI3KO           |                           | Innone       | •                     |               | Orzeczenie    | SWIE |
| 🛯 🧰 2tu (SP 5 um.            | )           |                   | Bochni        | arz        |                 | Szymon Ma                 | aksymilian   |                       | lak           |               | Nie  |
| 🛯 🧰 2wu (SP 5 um             | .)          |                   | Filipiak      | -          |                 | Adrian Seb                | astian       |                       | Tak           |               | Nie  |
| 🛯 🧰 2zu (SP 5 um.            | )           |                   | Michala       | ak         |                 | Piotr Adria               | n            |                       | Tak           |               | Nie  |
| 🛯 🧰 3au (SP 5 um             | .)          |                   | Turek         |            |                 | Lucyna Mo                 | nika         |                       | Tak           |               | Nie  |
| 🛯 🧰 3bu (SP 5 um             | .)          |                   | Turek         |            |                 | Józef Pawe                | ł            |                       | Tak           |               | Nie  |
| 🛚 🧰 3cu (SP 5 um.            | )           |                   |               |            |                 |                           |              |                       |               |               |      |
| 🛿 🧰 30u (SP 5 um.            | .)          |                   |               |            |                 |                           |              |                       |               |               |      |
| 🛚 🧰 4cu (SP 5 um.            | )           |                   |               |            |                 |                           |              |                       |               |               |      |
| 🛾 🧰 4du (SP 5 um             | .)          |                   |               |            |                 |                           |              |                       |               |               |      |
| 🛾 🧰 4eu (SP 5 um             | .)          |                   |               |            |                 |                           |              |                       |               |               |      |
| 🛾 🧰 4fu (SP 5 um.            | )           | 1                 |               |            |                 |                           |              |                       |               |               |      |
| 🛾 🧰 5au (SP 5 um             | .)          |                   |               |            |                 |                           |              |                       |               |               |      |
| 🛾 🚞 5bu (SP 5 um             | .)          |                   |               |            |                 |                           |              |                       |               |               |      |
| 🛚 🧰 5c u (SP 5 um            | .)          |                   |               |            |                 |                           |              |                       |               |               |      |
| 🛾 🧰 5du (SP 5 um             | .)          |                   |               |            |                 |                           |              |                       |               |               |      |
| 🛾 🧰 6au (SP 5 um.            | .)          |                   |               |            |                 |                           |              |                       |               |               |      |
| 🛾 🚞 6bu (SP 5 um             | .)          |                   |               |            |                 |                           |              |                       |               |               |      |
| 🛿 🚞 6cu (SP 5 um.            | )           |                   |               |            |                 |                           |              |                       |               |               |      |
| 🛿 🧰 7au (SP 5 um.            | .)          |                   |               |            |                 |                           |              |                       |               |               |      |
| 🛚 🧰 7du (SP 5 um             | .)          |                   |               |            |                 |                           |              |                       |               |               |      |
| 🛾 🧰 7eu (SP 5 um.            | .)          |                   |               |            |                 |                           |              |                       |               |               |      |
| 🛾 🧰 8au (SP 5 um.            | .)          |                   |               |            |                 |                           |              |                       |               |               |      |
| 🛾 🤖 8cu (SP 5 um.            | )           |                   |               |            |                 |                           |              |                       |               |               |      |
| ) 🤖 8du (SP 5 um             | .)          |                   |               |            |                 |                           |              |                       |               |               |      |
| 间 8eu (SP 5 um)              | .)          | -                 |               |            |                 |                           |              |                       |               |               |      |

Pinterest

Telewizja Republika...

poczta.zenbox.pl ::...

Dziennik UO

🧲) Gooale

Poczta Onet

Facebook

Allegro

iPKO

| Dziennik            | Dziennik zajęć  | : innych 📔 Dz | ziennik zaję     | ęć przedszkola | Dyrektor   | Nauczyciel    | Wychow        | awca Wydruk                | i Pomoc               |           |                |               |                |
|---------------------|-----------------|---------------|------------------|----------------|------------|---------------|---------------|----------------------------|-----------------------|-----------|----------------|---------------|----------------|
| 5                   | 5+              |               |                  |                | 2          |               |               | <u>.</u>                   |                       |           |                |               |                |
| Promocja<br>uczniów | Arkusze<br>ocen | Świadectwa    | a Świade<br>MEil | ctwa Zestaw    | ienia Uspr | awiedliwienia | Zi<br>Rodzica | ebrania z<br>mi/Opiekunami | Dostęp<br>internetowy | Podręcz   | rniki          |               |                |
| 024/2025            |                 |               |                  | Parametry      | świadectwo | - MEiN-I/11/1 | Dodaj         |                            |                       |           |                |               |                |
| 🕀 🧰 2a              | u (SP 5 um.)    |               |                  | Wpisz by w     | vszukać    |               | Drukui        | Zmień date grun            | owo Przypis           | z szablon | Odłacz szablon |               |                |
| 🕀 🧰 2b              | u (SP 5 um.)    |               |                  |                | New        | alaa          |               | Tenin                      |                       |           | Omerania       | Ćuća da atura |                |
| 🕀 🧰 2n              | nu (SP 5 um.)   |               |                  | <b>20</b>      | NdZWI      | SKO           |               | UIIIO                      | ld                    |           | Orzeczenie     | Swiadectwo    | z wyroznienier |
| 🕀 🧰 2tt             | u (SP 5 um.)    |               |                  | Bochni         | arz        |               | Szyı          | mon Maksymilian            |                       | Tak       |                | Nie           |                |
| 🕀 🧰 2w              | u (SP 5 um.)    |               |                  | Filipiak       |            |               | Adri          | an Sebastian               |                       | Tak       |                | Nie           |                |
| 🕀 🧰 2z              | u (SP 5 um.)    |               |                  | Michala        | ak         |               | Piot          | r Adrian                   | shlopu                | Tak       |                | Nie           |                |
| 🕀 🧰 3a              | u (SP 5 um.)    |               |                  | Turek          |            |               | Luc           | Tworzenie sz               | abionu                |           |                |               |                |
| 🕀 🧰 3b              | u (SP 5 um.)    |               |                  | Turek          |            |               | Józ∉          | Nazwa: *                   |                       | świadeo   | two            |               | -              |
| 🕀 🧰 30              | u (SP 5 um.)    |               |                  |                |            |               |               |                            | ( crablen             |           |                |               | _              |
| 🕀 🧰 30              | u (SP 5 um.)    |               |                  |                |            |               |               | VV201COW                   | SZADION               |           |                |               | _              |
| 🕀 🧰 40              | u (SP 5 um.)    |               |                  |                |            |               |               | Obowiązujące               | szablony:*            | Bieżące   | •              | 1             | ~              |
| 🕀 🧰 4d              | u (SP 5 um.)    |               |                  |                |            |               |               | Szablon świad              | lectwa: *             |           |                | -             | -              |
| 🕀 🧰 4e              | u (SP 5 um.)    |               |                  |                |            |               |               |                            |                       | MEiN-L    | /3/1           |               |                |
| 🕀 🧰 4ft             | ı (SP 5 um.)    |               | 4                |                |            |               |               |                            |                       | MEIN-T    | -, _<br>/4-w/1 |               |                |
| 🕀 🧰 5a              | u (SP 5 um.)    |               |                  |                |            |               |               |                            |                       | MEIN_T    | /5/1           |               |                |
| 🕀 🧰 5b              | u (SP 5 um.)    |               |                  |                |            |               |               |                            |                       | MEIN-1/   | 5/1            |               |                |
| 🕀 🧰 5c              | u (SP 5 um.)    |               |                  |                |            |               |               |                            |                       | MEIN-1/   | 8/1            |               |                |
| 🕀 🧰 5d              | u (SP 5 um.)    |               |                  |                |            |               |               |                            |                       | MEIN-I,   | /9-w/1         |               |                |
| 🕀 🧰 6a              | u (SP 5 um.)    |               |                  |                |            |               |               |                            |                       | MEiN-I,   | /10/1          |               |                |
| 🕀 🧰 6b              | u (SP 5 um.)    |               |                  |                |            |               |               |                            |                       | MEiN-I,   | /6/1           |               |                |
| 🕀 🧰 60              | u (SP 5 um.)    |               |                  |                |            |               |               |                            |                       | MEiN-I,   | /11/1          |               |                |
| 🕀 🧰 7a              | u (SP 5 um.)    |               |                  |                |            |               |               |                            |                       | MEiN-I,   | /1/1           |               |                |
| 🕀 🧰 7d              | u (SP 5 um.)    |               |                  |                |            |               |               |                            |                       |           |                |               |                |
| 🕀 🧰 7e              | u (SP 5 um.)    |               |                  |                |            |               |               |                            |                       |           |                |               |                |
| 🕀 🧰 8a              | u (SP 5 um.)    |               |                  |                |            |               |               |                            |                       |           |                |               |                |
| 🕀 🚞 80              | u (SP 5 um.)    |               |                  |                |            |               |               |                            |                       |           |                |               |                |
| 🕀 🧰 8d              | u (SP 5 um.)    |               |                  |                |            |               |               |                            |                       |           |                |               |                |

## WYBÓR NR ŚWIADECTWA – DODAJ – UZUPEŁNIJ TABELKĘ - ZAPISZ

## NR ŚWIADECTWA PODŚWIETLONY NA GÓRNYM PASKU

| ennik           | Dziennik zajęć  | innych Dzie | nnik zaj      | ęć prze     | edszkola Dyr              | ektor Nauczyciel     | Wychowawca                    | Wydruki    | Pomoc                 |                     |                           |       |            |
|-----------------|-----------------|-------------|---------------|-------------|---------------------------|----------------------|-------------------------------|------------|-----------------------|---------------------|---------------------------|-------|------------|
| 5               | 5+              | POF         |               | OF          |                           |                      | <u>52</u>                     |            | PDF                   | -                   |                           |       |            |
| omocja<br>zniów | Arkusze<br>ocen | Świadectwa  | Świade<br>MEi | ectwa<br>iN | Zestawienia               | Usprawiedliwienia    | Zebrania z<br>Rodzicami/Opiek | unami      | Dostęp<br>internetowy | Podręczniki         |                           |       |            |
| 1/2025          |                 |             | ~             | Para        | metry <mark>świa</mark> c | dectwo - MEiN-I/11/1 |                               |            |                       |                     |                           |       |            |
| 3 🧰 2au         | (SP 5 um.)      |             | -             | Stron       | a: *                      | 1                    |                               |            |                       |                     |                           |       |            |
| 3 🧰 2bu         | (SP 5 um.)      |             |               |             |                           |                      | Dendard On 1                  |            |                       |                     |                           |       |            |
| 3 🚞 2mi         | u (SP 5 um.)    |             |               | Wp          | isz, by wyszuk            | ac                   | Drukuj 🕕 Aby e                | edytowac : | szablon, nalez        | zy go pobrac, dokor | nac edycji i ponownie wcz | ytac. |            |
| 🛛 🧰 2tu         | (SP 5 um.)      |             |               | <b>S</b>    |                           | Nazwisko             |                               | Imiona     | а                     |                     | Orzeczenie                |       | Świadectwo |
| ອ 🧰 2wu         | ı (SP 5 um.)    |             |               |             | Bochniarz                 |                      | Szymon Mak                    | symilian   |                       | Tak                 |                           | Nie   |            |
| 🛛 🧰 2zu         | (SP 5 um.)      |             |               |             | Filipiak                  |                      | Adrian Sebas                  | stian      |                       | Tak                 |                           | Nie   |            |
| e 🚞 3au         | (SP 5 um.)      |             |               |             | Michalak                  |                      | Piotr Adrian                  |            |                       | Tak                 |                           | Nie   |            |
| e 🧰 3bu         | (SP 5 um.)      |             |               |             | Turek                     |                      | Józef Paweł                   |            |                       | Tak                 |                           | Nie   |            |
| a 🧰 3cu         | (SP 5 um.)      |             |               |             |                           |                      |                               |            |                       |                     |                           |       |            |
| 3 🛄 30u         | (SP 5 um.)      |             |               |             |                           |                      |                               |            |                       |                     |                           |       |            |
| a 📒 4cu         | (SP 5 um.)      |             |               |             |                           |                      |                               |            |                       |                     |                           |       |            |
| a 📒 4du         | (SP 5 um.)      |             |               |             |                           |                      |                               |            |                       |                     |                           |       |            |
| 9 📒 4eu         | (SP 5 um.)      |             |               |             |                           |                      |                               |            |                       |                     |                           |       |            |
| 9 🦲 4fu         | (SP 5 um.)      |             |               |             |                           |                      |                               |            |                       |                     |                           |       |            |
| 9 🛄 Sau         | (SP 5 um.)      |             |               |             |                           |                      |                               |            |                       |                     |                           |       |            |
| B C SDU         | (SP 5 um.)      |             |               |             |                           |                      |                               |            |                       |                     |                           |       |            |
| se u            | (SP 5 um)       |             |               |             |                           |                      |                               |            |                       |                     |                           |       |            |
| 3 <b>6</b> 6 au | (SP 5 um.)      |             |               |             |                           |                      |                               |            |                       |                     |                           |       |            |
| a Cal           | (SP 5 um.)      |             |               |             |                           |                      |                               |            |                       |                     |                           |       |            |
| a 🧰 6cu         | (SP 5 um.)      |             |               |             |                           |                      |                               |            |                       |                     |                           |       |            |
| a 🧰 7au         | (SP 5 um.)      |             |               |             |                           |                      |                               |            |                       |                     |                           |       |            |
| 3 🧰 7du         | (SP 5 um.)      |             |               |             |                           |                      |                               |            |                       |                     |                           |       |            |
| 3 🧰 7eu         | (SP 5 um.)      |             |               |             |                           |                      |                               |            |                       |                     |                           |       |            |
| 3 🧰 8au         | (SP 5 um.)      |             |               |             |                           |                      |                               |            |                       |                     |                           |       |            |
| 3 🧰 8cu         | (SP 5 um.)      |             |               |             |                           |                      |                               |            |                       |                     |                           |       |            |
| 9 🚞 8du         | (SP 5 um.)      |             |               |             |                           |                      |                               |            |                       |                     |                           |       |            |
| a 🧰 8eu         | (SP 5 um.)      |             |               |             |                           |                      |                               |            |                       |                     |                           |       |            |

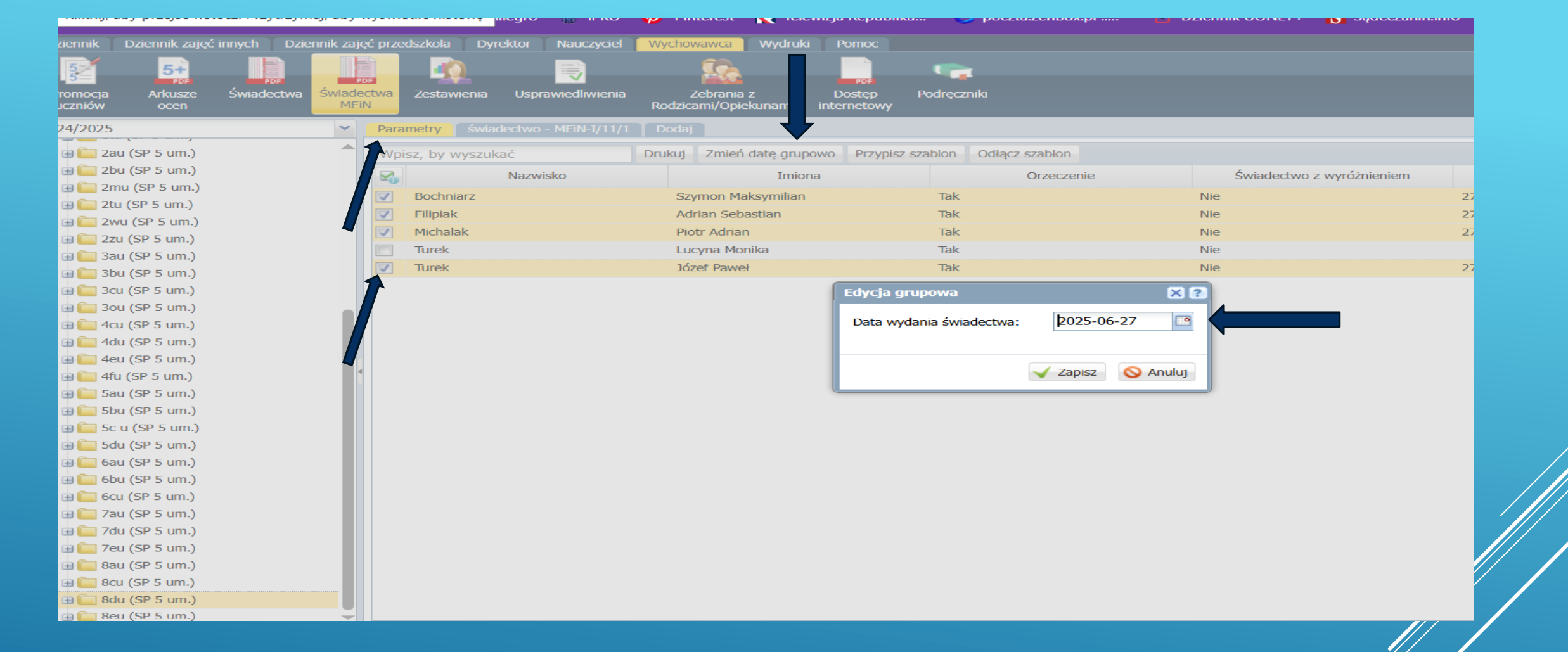

## WRÓĆ DO PARAMETRÓW – ZAZNACZ UCZNIÓW – ZMIEŃ DATĘ GRUPOWO - ZAPISZ

# PRZYPISZ SZBLON – ZAZNACZ UCZNIÓW – WYBIERZ Z PASKA - ZAPISZ

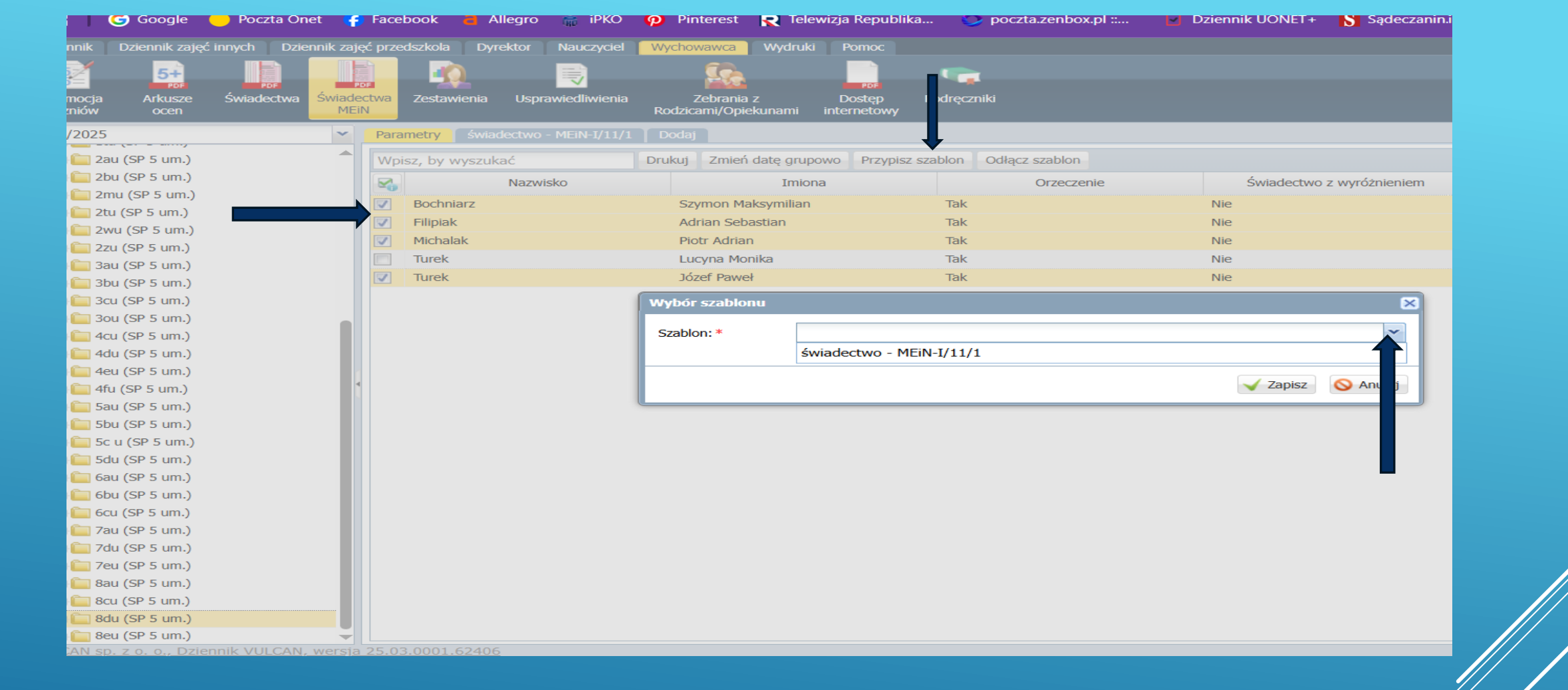

### Sądeczanin.info - T... Google Poczta Onet - 🕝 Facebook Allegro iPKO 🧑 Pinterest 🏾 💽 Telewizja Republika... poczta.zenbox.pl ::... Dziennik UONET+ 5+ PDF mocja zniów Arkusze Świadectw **Zestawienia** Usprawiedliwienia Rodzica /2025 🚞 2au (SP 5 um.) Vpisz, by wyszukać Drukuj Zmień datę grupowo Przypisz szablon Odłącz szablon 📄 2bu (SP 5 um.) Nazwisko Imiona Orzeczenie Świadectwo z wyróżnieniem Data 📄 2mu (SP 5 um.) Szymon Maksymilian Tak Nie 27.06.2025 Bochniarz 🔄 2tu (SP 5 um.) Filipiak Adria 27.06.2025 2wu (SP 5 um.) $\mathbf{x}$ Piot 27.06.2025 Michalak 📃 2zu (SP 5 um.) Turek Lucy 2: 🔽 🔄 3au (SP 5 um.) Strony: 1: 🗸 Józe Turek 27.06.2025 🗌 3bu (SP 5 um.) PDF Format: ~ 🔄 3cu (SP 5 um.) Kolejność wg: świadectw ~ 30u (SP 5 um.) Duplikat: Nie ~ 4cu (SP 5 um.) 📃 4du (SP 5 um.) ~ Nie Imię i nazwisko wychowawcy: 4eu (SP 5 um.) Osiągnięcia: pokazuj od nowego wiersza ~ 4fu (SP 5 um.) Nie 5au (SP 5 um.) Justowanie: 5bu (SP 5 um.) Tak 5c u (SP 5 um.) Nie 5du (SP 5 um.) ---- Drakaj 🕥 Anaraj 🛛 6au (SP 5 um.) 6bu (SP 5 um.) 6cu (SP 5 um.) 7au (SP 5 um.) 🛛 7du (SP 5 um.) 🛾 7eu (SP 5 um.) 8au (SP 5 um.) 8cu (SP 5 um.) 8du (SP 5 um.) 8eu (SP 5 um.)

## PARAMETRY – ZAZNACZ UCZNIA (1) – DRUKUJ – WYJUTUJ (TAK) - ZAPISZ

## ZAZNACZ UCZNIA – DRUKUJ – OTWÓRZ - SPRAWDŹ

| nnik 👖 Dziennik zajęć inn     | ych Dziennik zajęć | przedszkola Dyrektor N    | auczyciel Wychowawca W                     | /ydruki Pomoc                         |                         |                         |                          | 💭 Najo                  |
|-------------------------------|--------------------|---------------------------|--------------------------------------------|---------------------------------------|-------------------------|-------------------------|--------------------------|-------------------------|
| mocja Arkusze Ś<br>zniów ocen | wiadectwa          | wa Zestawienia Usprawie   | edliwienia Zebrania z<br>Rodzicami/Opiekur | PDF<br>Dostęp Pod<br>nami internetowy | ręczniki                |                         |                          |                         |
| /2025                         | ~                  | Parametry świadectwo - Mi | EiN-I/11/1 Dodaj                           |                                       |                         |                         |                          | Pobi anie przygotowanyc |
| i au (SP 5 um.)               | <b>A</b>           | Wpisz, by wyszukać        | Drukuj Zmień dat                           | ę grupowo Przypisz szabl              | on Odłącz szablon       |                         |                          | (11:20-56) Drukowanie   |
| 盲 2bu (SP 5 um.)              |                    | Nazwisko                  | Imiona                                     | Orzeczenie                            | Świadectwo z wyróżnieni | Data wydania świadectwa | Szablon                  |                         |
| 🚞 2mu (SP 5 um.)              |                    | Bochniarz                 | Szymon Maksymilian                         | Tak                                   | Nie                     | 27.06.2025              | świadectwo - MEiN-I/11/1 | Archiwum: 😂 🗟           |
| 🚞 2tu (SP 5 um.)              |                    | Filiniak                  | Adrian Sebastian                           | Tak                                   | Nie                     | 27.06.2025              | świadectwo - MEiN-I/11/1 |                         |
| 🚞 2wu (SP 5 um.)              |                    | Michalak                  | Piotr Adrian                               | Tak                                   | Nie                     | 27.06.2025              | świadectwo - MEiN-I/11/1 | 4                       |
| 🔲 2zu (SP 5 um.)              |                    | Turek                     | Lucyna Monika                              | Tak                                   | Nie                     |                         |                          |                         |
| 🔜 3au (SP 5 um.)              |                    | Turek                     | Józef Paweł                                | Tak                                   | Nie                     | 27.06.2025              | świadectwo - MEiN-I/11/1 | -                       |
| 🔜 300 (SP 5 um.)              | •                  |                           |                                            |                                       |                         |                         |                          | -                       |
| 3cu (SP 5 um.)                |                    |                           |                                            |                                       |                         |                         |                          |                         |
| 300 (SP 5 um.)                |                    |                           |                                            |                                       |                         |                         |                          |                         |
| adu (SP 5 um.)                |                    |                           |                                            |                                       |                         |                         |                          |                         |
| a 4eu (SP 5 um.)              |                    |                           |                                            |                                       |                         |                         |                          |                         |
| afu (SP 5 um.)                | •                  |                           |                                            |                                       |                         |                         |                          |                         |
| au (SP 5 um.)                 |                    |                           |                                            |                                       |                         |                         |                          |                         |
| <br>5bu (SP 5 um.)            |                    |                           |                                            |                                       |                         |                         |                          |                         |
| a 5c u (SP 5 um.)             |                    |                           |                                            |                                       |                         |                         |                          |                         |
| 🚞 5du (SP 5 um.)              |                    |                           |                                            |                                       |                         |                         |                          |                         |
| 🚞 6au (SP 5 um.)              |                    |                           |                                            |                                       |                         |                         |                          |                         |
| 🚞 6bu (SP 5 um.)              |                    |                           |                                            |                                       |                         |                         |                          |                         |
| 🚞 6cu (SP 5 um.)              |                    |                           |                                            |                                       |                         |                         |                          |                         |
| 🚞 7au (SP 5 um.)              |                    |                           |                                            |                                       |                         |                         |                          |                         |
| 🚞 7du (SP 5 um.)              |                    |                           |                                            |                                       |                         |                         |                          |                         |
| 🚞 7eu (SP 5 um.)              |                    |                           |                                            |                                       |                         |                         |                          |                         |
| 🚞 8au (SP 5 um.)              |                    |                           |                                            |                                       |                         |                         |                          |                         |
| 🚞 8cu (SP 5 um.)              |                    |                           |                                            |                                       |                         |                         |                          |                         |
| 🔄 8du (SP 5 um.)              |                    |                           |                                            |                                       |                         |                         |                          |                         |
| i 8eu (SP 5 um.)              | -                  |                           |                                            |                                       |                         |                         |                          |                         |

### WYNIKI KLASYFIKACJI KOŃCOWEJ

zachowanie Uczeń miły i sympatyczny. Stara się wywiązywać z powierzonych zadań, choć nie zawsze jest aktywny na zajęciach. Pracuje w wolnym tempie, wywiązuje się z powierzonych zadań, dba o porządek w miejscu pracy. Przestrzega norm społecznych w klasie i szkole.

religia / etyka

bardzo dobry

### Obowiązkowe zajęcia edukacyjne

### funkcjonowanie osobiste i społeczne

Często ma trudności ze słuchaniem i rozumieniem wypowiedzi dorosłych i rówieśników, co wpływa na jego reakcje. Z pomocą nauczyciela określa wzajemne położenie przedmiotów na płaszczyźnie i w przestrzeni oraz rozpoznaje stronę lewą i prawą. Zwykle dobrze rozpoznaje figury geometryczne i rysuje proste figury na siatce kwadratowej

### zajęcia rozwijające komunikowanie się

Korzysta z symboli Mówik podczas ćwiczeń językowych. Wskazuje na MÓWiku liczbę pojedynczą i mnogą. Ma trudność ze wskazaniem relacji przestrzennych. Wskazuje na Tablecie symbole narodowe. Wskazuje w MÓWiku odpowiednie symbole dotyczące życia codziennego.

### zajęcia rozwijające kreatywność

Z chęcią włącza się w czynności porządkowe w pracowni AGD. Starannie wykonuje prace plastyczne i zawsze kończy zadanie. Rysuje tylko wg wzoru. Przekłada plastikowa igłę przez dowolne otwory w tekturce. Układa puzzle wieloelementowe. Wykonuje wg wzoru flagę Polski, kotylion. Wykonuje proponowane czynności kuchenne.

### wychowanie fizyczne

Uczeń wykazuje dobrą sprawność ruchową. Systematycznie uczestniczy w zajęciach, wykonuje ćwiczenia ogólnorozwojowe, elementy gimnastyki przyrządowej oraz treningu funkcjonalnego. Chętnie bierze udział w grach zespołowych, rozwijając koordynację, siłę i umiejętność współpracy. JEŻELI JEST WSZYSTKO POPRAWNIE – POBIERZ – ZAPISZ NA PENDRIVE I PRZYJDŹ DO SEKRETARIATU DRUKOWAĆ POWODZENIA!!!

- Rozporządzenie Ministra Edukacji Narodowej z 3.08.2017 r. w sprawie oceniania, klasyfikowania i promowania uczniów i słuchaczy w szkołach publicznych
- Rozporządzenie Ministra Edukacji Narodowej z 22.02 2019 r. w sprawie oceniania, klasyfikowania i promowania uczniów i słuchaczy w szkołach publicznych
- Rozporządzenie Ministra Edukacji Narodowej z 21. 02.2019 r. zmieniające rozporządzenie w sprawie szczegółowych warunków i sposobu oceniania, klasyfikowania i promowania uczniów i słuchaczy w szkołach publicznych.

## ROZPORZĄDZENIA